## MODE D'EMPLOI DE LA BASE LE PATRIMOINE MÉMORIEL DES GUERRE – France, EUROPE, MONDE

L'adresse en est <u>https://monuments-aux-morts.fr</u> Elle remplace l'ancienne base aujourd'hui obsolète. Son fonctionnement est simple, en voici les principales possibilités

# PAGE D'ACCUEIL

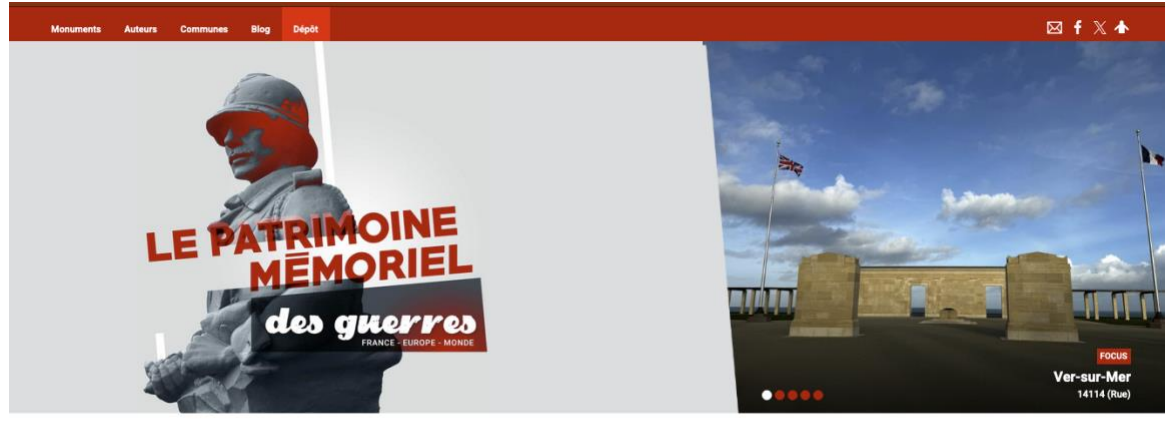

Demiers monuments publiés

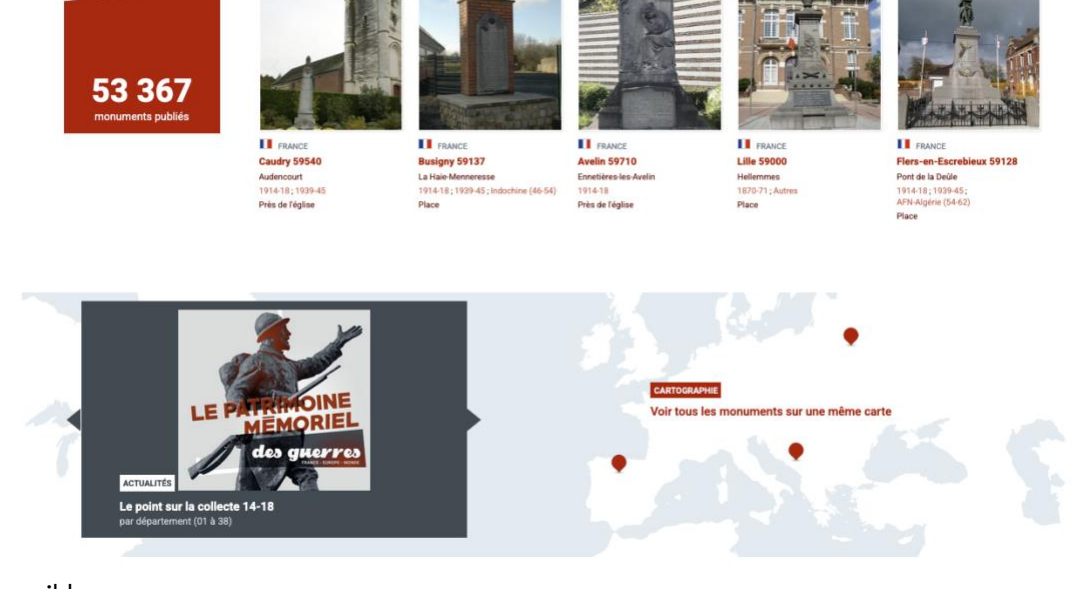

Blog

Dépôt

5 onglets disponibles : Monuments Auteurs Communes

Nous allons les passer en revue

# **ONGLET MONUMENTS**

Monuments

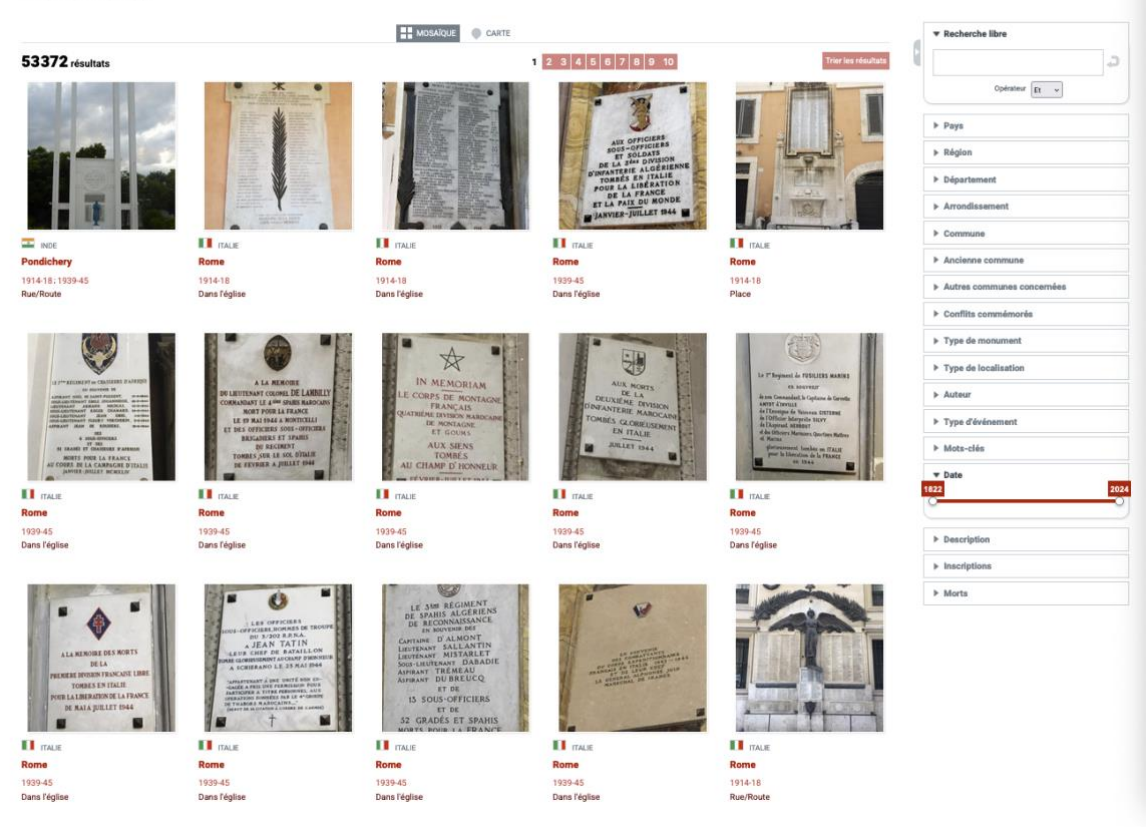

Le premier affichage est celui en MOSAïQUE, mais vous pouvez aussi en cliquant sur l'onglet CARTE accéder à la carte de la répartition des fiches réalisées., Sur le côté droit l'espace de recherches. 53372 résultats

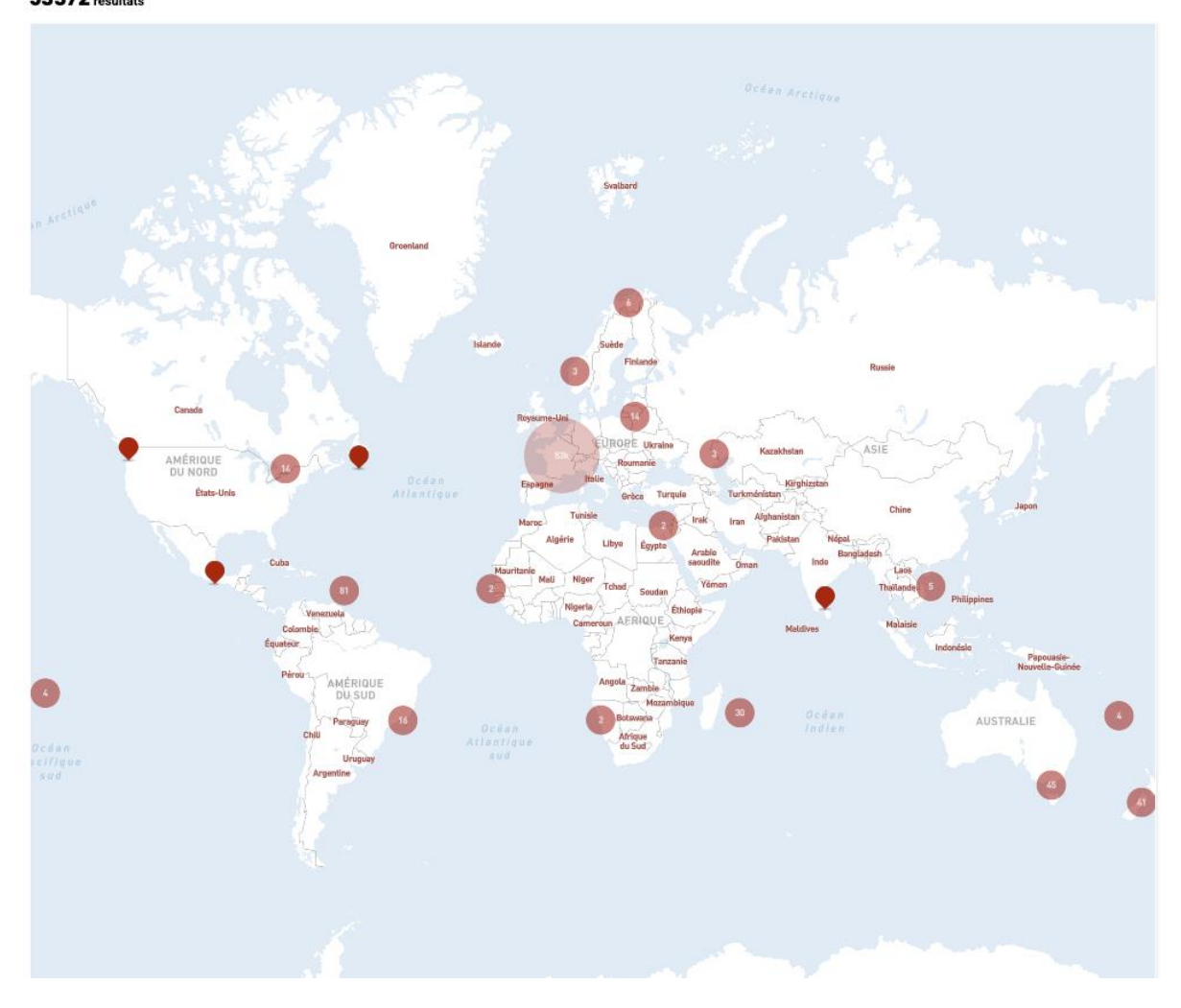

Recherche libre 5 Opérateur Et 🗸 ▶ Pays Région Département Arrondissement ▶ Commune Ancienne commune Autres communes concernées Conflits commémorés Type de monument Type de localisation ▶ Auteur Type d'événement Mots-clés Date 2024 1822 Description Inscriptions Morts

Passons en revue l'espace recherches

Un espace Recherche libre a été créé. Vous pouvez par exemple chercher : Lille

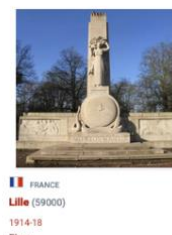

et pigeons, ce qui vous donnera une fiche Pays

| ▼ Pays |                       |  |
|--------|-----------------------|--|
|        | Sélectionnez un terme |  |
|        | Opérateur Et 🗸        |  |

En cliquant sur la zone rouge, vous ouvrez une liste alphabétique dans laquelle vous choisirez le pays recherché. Ex : Lithuanie 13 fiches, en cliquant vous afficherez les 13 fiches.

#### Région

Les différentes régions s'affichent avec le nombre de fiches, cliquez dessus et vous obtiendrez les fiches de la région

## Département

Même manœuvre que pour Pays

# Communes

Choisir la commune recherchée, si je choisis Lille 66 résultats apparaissent Anciennes communes

Ce champ a été créé suite aux divers regroupements de communes qui compliquent notre travail, cela vous permettra de retrouver le monument existant sur le terrain de l'ancienne commune

## Autres communes concernées

Champ intéressant lorsque le monument, type monument cantonal ou ceux de 1870-871, répertorie plusieurs communes sur la liste des morts.

Ex : Abbeville Monument 1870 la liste des autres communes concernées est très longue. Si vous tapez Citerne, le monument d'Abbeville apparaîtra.

On peut faire des recherches croisées dans cette première partie de la recherche. Ex ; Pays : France, Région : Hauts-de-France, Département : Nord et une ville éventuellement

Dans la deuxième partie de la recherche, nous trouvons :

# Conflits commémorés

Vous choisissez le conflit pour lequel vous voulez voir les fiches. Au regard du conflit apparaît le nombre de fiches. Ex : 1870-71 = 3144 fiches

Vous pouvez choisir 1870-71 ET OPEX, le résultat sera de 23 fiches

| Conflits commémorés |       |
|---------------------|-------|
| 1870-71             | 3145  |
| 1914-18             | 45029 |
| 1939-45             | 35043 |
| Indochine (46-54)   | 5194  |
| TOE (Autres)        | 110   |
| AFN-Algérie (54-62) | 7803  |
| OPEX (1962)         | 232   |
| Autres              | 2135  |
| Tous conflits       | 19    |

Type de monument

| ▼ Type de monument               |    |
|----------------------------------|----|
| Monument communal                | 16 |
| Monument/Plaque pour 1870        | 3  |
| Monument scolaire                | 1  |
| Monument militaire               | 3  |
| Monument à des unités militaires | 2  |
| Monument spécifique              | 3  |
| Tombes/Sépultures                | 1  |
| Initiative(s)                    | 2  |
|                                  |    |

## Les grandes catégories apparaissent en cliquant sur la flèche vous ouvrez les sous-

|              | Monument communal                      | 38200 |
|--------------|----------------------------------------|-------|
|              | Plaque sur/École                       | 33    |
|              | Plaque sur/dans la Mairie              | 953   |
|              | Plaque/Cimetière                       | 206   |
|              | Plaque d'église faisant office de monu | 1076  |
|              | Plaque sur mur/Maison                  | 42    |
|              | Monument de quartier                   | 177   |
| catégories : |                                        |       |

## Type de localisation

Cet champ signale l'emplacement du monument aux morts sur la commune

| Cimetière communal  | 12724 |
|---------------------|-------|
| cimetiere communai  | 12724 |
| Près de l'église    | 12029 |
| Place               | 10024 |
| Rue/Route           | 7648  |
| Dans l'église       | 5842  |
| Autre               | 4729  |
| Cimetière militaire | 319   |

#### Auteur

En cliquant sur la zone rouge, vous ouvrez la liste des différents auteurs du monument classés par ordre alphabétique, en cliquant par ex sur Bénet, vous afficherez les 258 monuments signés par cet auteur.

| ▼ Auteur | 1                     |  |
|----------|-----------------------|--|
|          | Sélectionnez un terme |  |
|          | Opérateur Et 👻        |  |

# Type d'événement

Ce champ vous emmène dans la vie des monuments, et est liés aux documents qui ont pu être rassemblés pour alimenter cette vie (délibérations, marché de gré à gré, courriers...) : ex : si vous choisissez INAUGURATION, vous obtenez le résultat de 9711 (nombre de fiches pour lesquelles nous avons l'information.

| ▼ Туре | e d'événement         |     |
|--------|-----------------------|-----|
|        | Sélectionnez un terme |     |
|        | Opérateur Et 🗸        |     |
| Date   |                       |     |
| Date   | 20                    | 024 |
| 0      |                       | D   |

Cela vous permet de préciser une date par rapport à l'événement choisi au-dessus. Par exemple Inaugurations. Vous souhaitez savoir le nombre d'inaugurations entre 1920 et 1930 par exemple

| 1920 1930) |           |
|------------|-----------|
|            |           |
|            | 1920 1930 |

Le résultat est de 8179.

Cela peut ensuite nous permettre de faire des statistiques.

Les 3 derniers champs permettent de faire une recherche libre dans ceux-ci : Par exemple rechercher le mot GLORIEUX dans le champ Inscriptions ...

| ► | Description  |
|---|--------------|
| Þ | Inscriptions |
| ► | Morts        |

On peut faire plusieurs recherches croisées : Pays : France (seul = 51 398 fiches) Conflits : 1914-1918 (seul = 44985) Type de monument : Monument Communal (seul = 38101) Si l'on croise les 3 : nous obtenons 36 093 fiches

À vous de jouer!

Les fiches de chaque monument sont organisées de la même manière que dans la précédente base

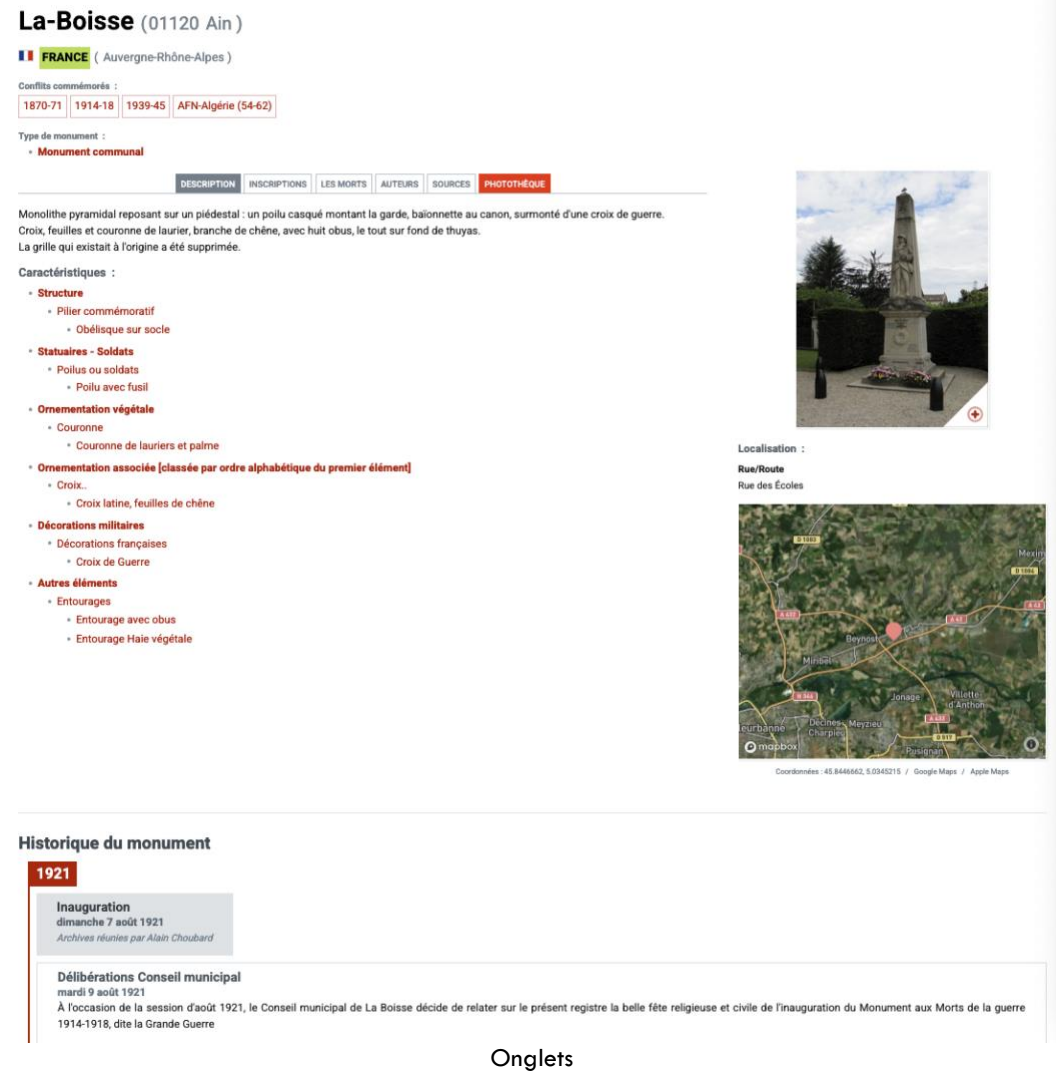

Description – Inscriptions – Les morts – Auteurs – Sources – Photothèque Et l'historique du monument, lorsque nous avons les informations ONGLET AUTEURS

Dans cet onglet, on peut découvrir tous les auteurs, là aussi vous avez la possibilité de chercher un nom dans le champ recherche libre ou par métiers

# Auteurs

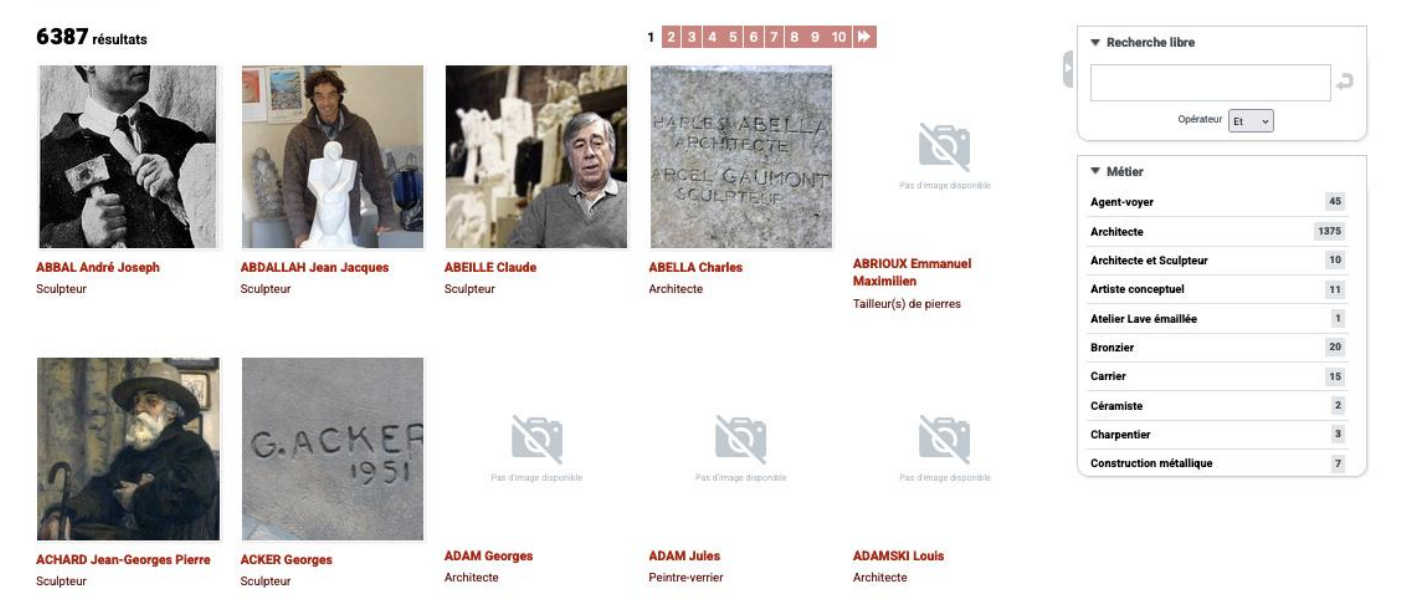

Si vous choisissez un auteur, ACHARD, la fiche complète s'ouvre et développe la biographie, les œuvres, sources et photothèque, ainsi que les monuments qu'il a réalisés. Vous pouvez à ce stade ouvrir aussi un fiche monument.

# ACHARD Jean-Georges Pierre

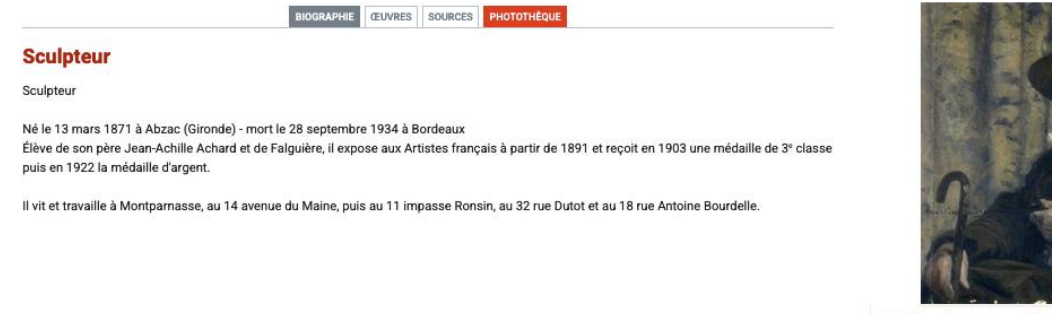

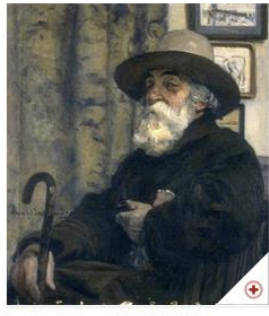

eur Jean-Georges Achard (1871-1934) Portrait de

Monuments dont il est l'un des auteurs 8 résultats

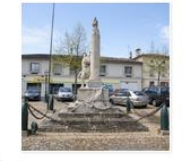

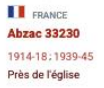

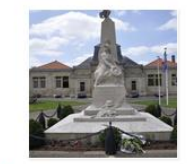

FRANCE Ambarès-et-Lagrave 33440 1914-18: 1939-45: AFN-Algérie (54-62) Place

FRANCE

Place

Saint-Émilion 33330

1914-18: 1939-45: AFN-Algérie (54-62)

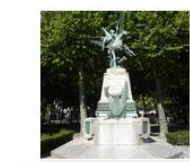

FRANCE Bordeaux 33000 1870-71 Place

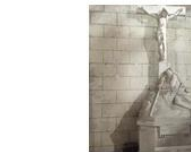

FRANCE Guitres 33230 1914-18; 1939-45; AFN-Algérie (54-62) Dans l'église

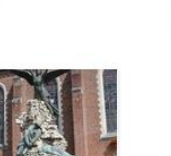

FRANCE Poix-du-Nord 59218 1914-18: 1939-45: Autres Près de l'église

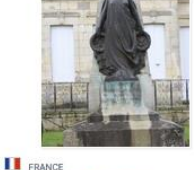

Saint-Denis-de-Pile 33910 1914-18 : 1939-45 : Indochine (46-54) ; AFN-Algérie (54-62) Place

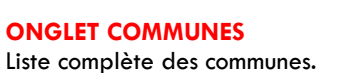

Le-Cateau-Cambrésis 59360

FRANCE

Place

1914-18:1939-45

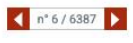

| * | Recherche libre |
|---|-----------------|
|   | ¢               |
|   | Opérateur Et 🗸  |
| ► | Pays            |
| ► | Région          |
| ► | Département     |

Certaines communes principalement celles placées dans les zones de combat contiennent des informations complémentaires. Par exemple Arras. 4 onglets peuvent être renseignés : Informations diverses (nom du maire en 1914), Décorations que la ville a pu recevoir, La vie pendant la guerre, les sources et une photothèque de vues de la ville pendant la guerre. Et enfin les monuments liés à la ville d'Arras

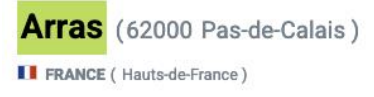

INFORMATIONS DIVERSES DÉCORATIONS VIE PENDANT LA GUERRE SOURCES

Maire en 1914-18 : ROHART-COURTIN (1912-1919)

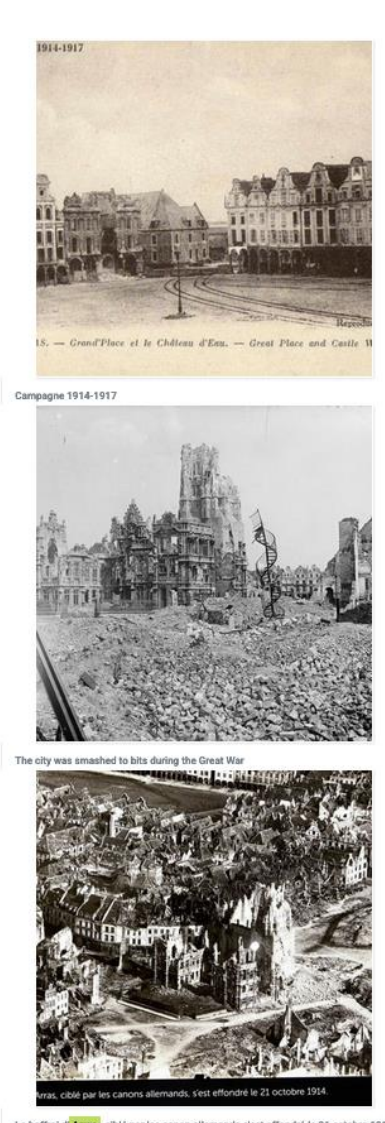

#### Le beffroi d'Arras, ciblé par les canon allemands s'est effondré le 21 octobre 1914

# **ONGLET BLOG**

lci plusieurs articles au fil d'informations diverses (le point sur la collecte, et tous les blogs qui ont été publiés depuis le début de la base

# ONGLET DÉPÔT

lci tout internaute peut remplir une nouvelle fiche. Un tutoriel, ainsi que des aides pour renseigner les mots-cléfs sont téléchargeables.

# Dépôt

+ PROPOSER UN NOUVEAU MONUMENT

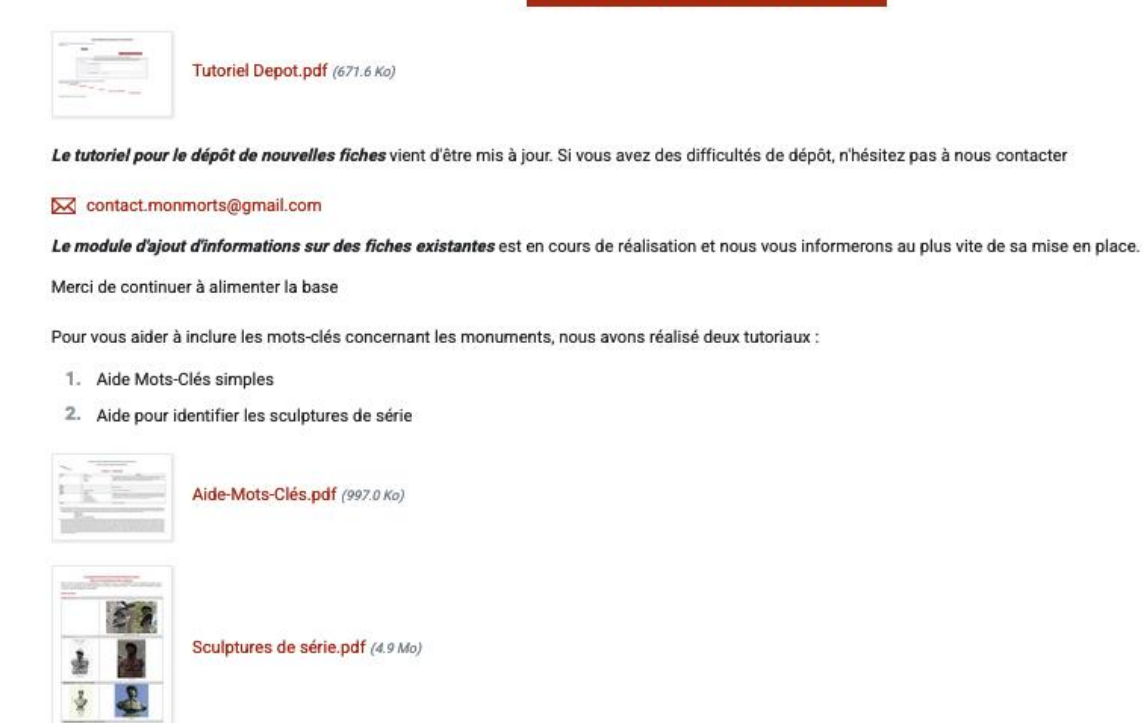

J'espère que ce guide vous aidera à vous approprier la base.

N'hésitez pas à me joindre si vous avez besoin de renseignements complémentaires.

La base est également répertoriée sur Facebook et X.

Bon courage

f

网

## **LECTURE D'UNE FICHE**

Lorsque vous avez trouvé la fiche recherchée, vous y trouverez toute l'histoire du monument. Certaines fiches sont plus ou moins informées selon les renseignements que nous avons ou que vous nous avez fournis. Je vais prendre l'exemple d'une fiche complète : **ANSE (69) Le monument communal** 

Anse (69480 Rhône-Métropole Lyon )

FRANCE ( Auvergne-Rhône-Alpes )

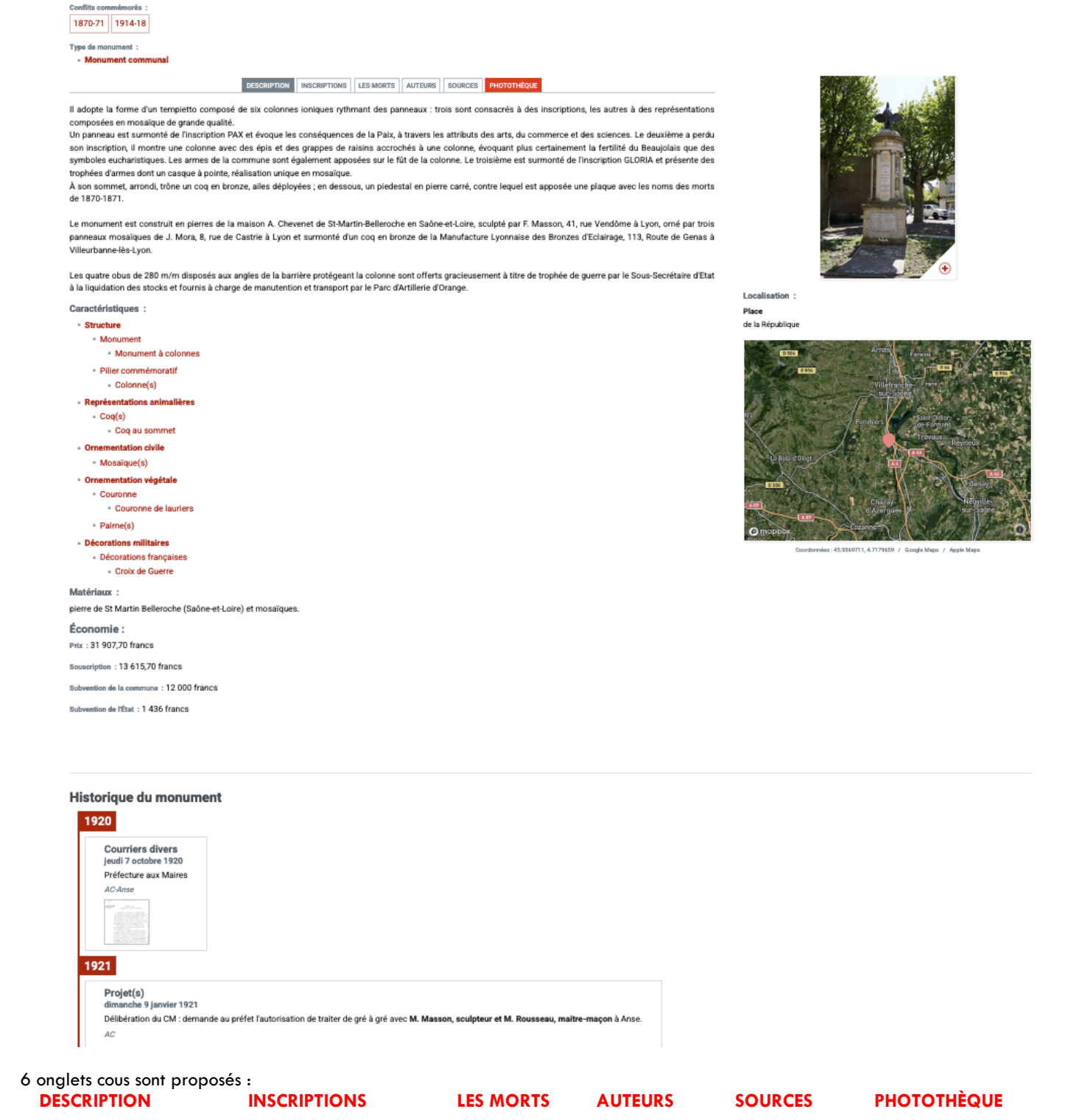

# DESCRIPTION

On y trouve la description complète du monument, les mots clés associés, les Matériaux. Il peut y avoir également, si les renseignements sont connus : l'Économie du monument (prix total, souscription, subvention de la commune, subvention de l'État, Produit de Fête, dons, emprunt, autres subventions...)

#### **INSCRIPTIONS**

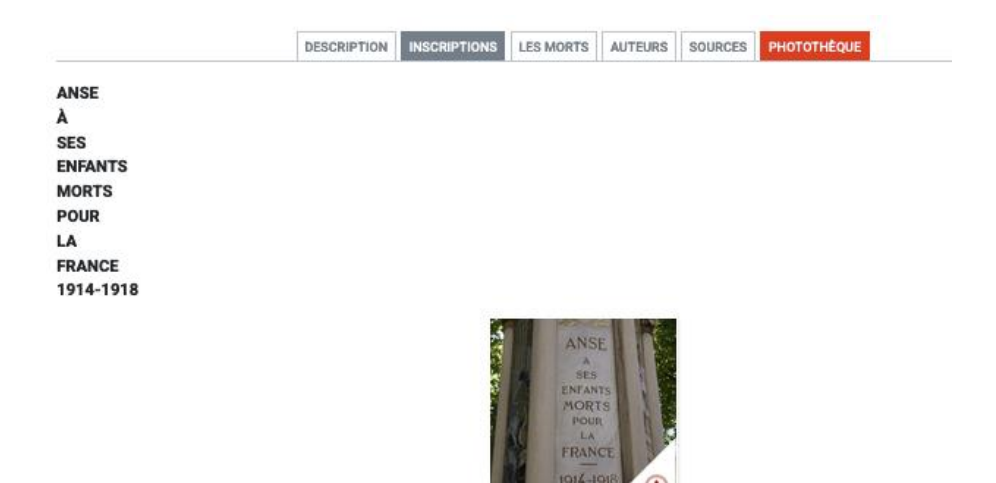

Champ réservé à l'épitaphe et aux diverses inscriptions sur le monument. La photo correspondant à ces inscriptions est associée

## **LES MORTS**

Tous les

pouvez à

onglet

fiche

sont

lci nous répertorions les noms des morts, tels qu'ils sont inscrits sur le monument et les noms sont retranscrits seulement si nous avons les photographies

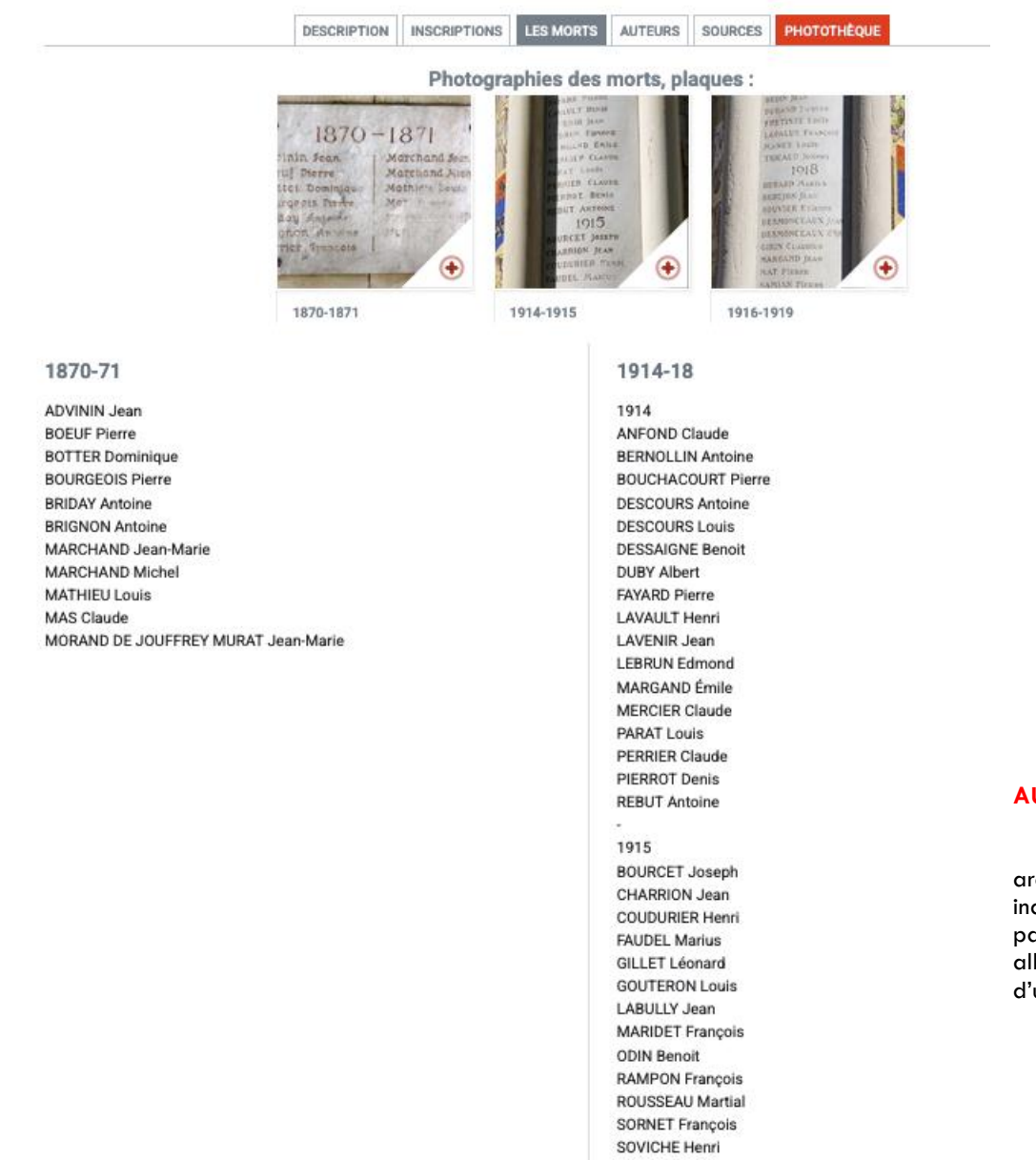

## **AUTEURS**

auteurs (sculpteurs, architecte, ...) indiqués ici. Vous partir de cet aller consulter la d'un auteur

| Anse (69480                                                   | Rhône-Métropol             | le Lyon)               |                          |                           |
|---------------------------------------------------------------|----------------------------|------------------------|--------------------------|---------------------------|
| FRANCE ( Auvergn                                              | e-Rhône-Alpes )            |                        |                          |                           |
| Conflits commémorés :<br>1870-71 1914-18                      |                            |                        |                          |                           |
| Type de monument :<br>• Monument communal                     | I.                         |                        |                          |                           |
|                                                               | DESCRIPTION INSCRI         | PTIONS LES MORTS AUT   | EURS SOURCES PHOTOTHÈQUE |                           |
| 121                                                           | ARCINI                     | nima Panna             |                          | 10                        |
| ESCUDIER L.                                                   | FAUSSEMAGNE A.  Architecte | MASSON F.<br>Sculpteur | MORA & Cie               | ROUSSEAU Louis            |
| Serrurier                                                     |                            |                        | Mosaïste                 | Entrepreneur de maçonneri |
| <ul> <li>MASSON F.</li> <li>Partie : Monument</li> </ul>      |                            |                        |                          |                           |
| <ul> <li>MORA &amp; Cie</li> <li>Partie : Monument</li> </ul> |                            |                        |                          |                           |
| FAUSSEMAGNE A. a s     Partie : Monument                      | igné le monument           |                        |                          |                           |
| <ul> <li>ROUSSEAU Louis</li> <li>Partie : Monument</li> </ul> |                            |                        |                          |                           |
| <ul> <li>ESCUDIER L.</li> <li>Partie : Clôture</li> </ul>     |                            |                        |                          |                           |

#### **SOURCES**

Indications des dossiers d'archives ayant permis à compléter la fiche, les liens hypertextes vers divers sites, dont celui des généalogistes qui, eux, étudient les morts en détail.

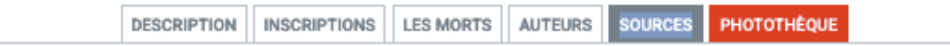

- http://www.memorialgenweb.org/memorial3/html/fr/resultcommune.php?insee=69009&dpt=69&idsource=6230&table=bp01
- http://monumentsmorts.canalblog.com/
- http://www.petit-patrimoine.com/
- http://www.geo-anse.com/anse/monu0107.htm
- · Archives communales dépouillées en mairie par la Conservation du patrimoine du Rhône, avec la collab. de la secrétaire de mairie.

## PHOTOTHÈQUE

lci sont rassemblées les photographies des Maquettes, dessins, Photographies anciennes et photographies actuelles

| personal indiana indiana esta ana esta ana esta esta esta esta esta esta esta est | DESCRIPTION | INSCRIPTIONS | LES MORTS | AUTEURS | SOURCES | PHOTOTHÈQUE |
|-----------------------------------------------------------------------------------|-------------|--------------|-----------|---------|---------|-------------|
|-----------------------------------------------------------------------------------|-------------|--------------|-----------|---------|---------|-------------|

Maquettes, dessins :

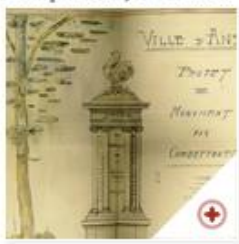

Photographies anciennes :

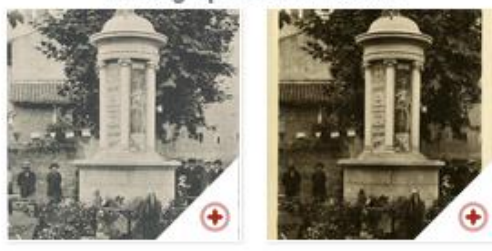

Photographies actuelles :

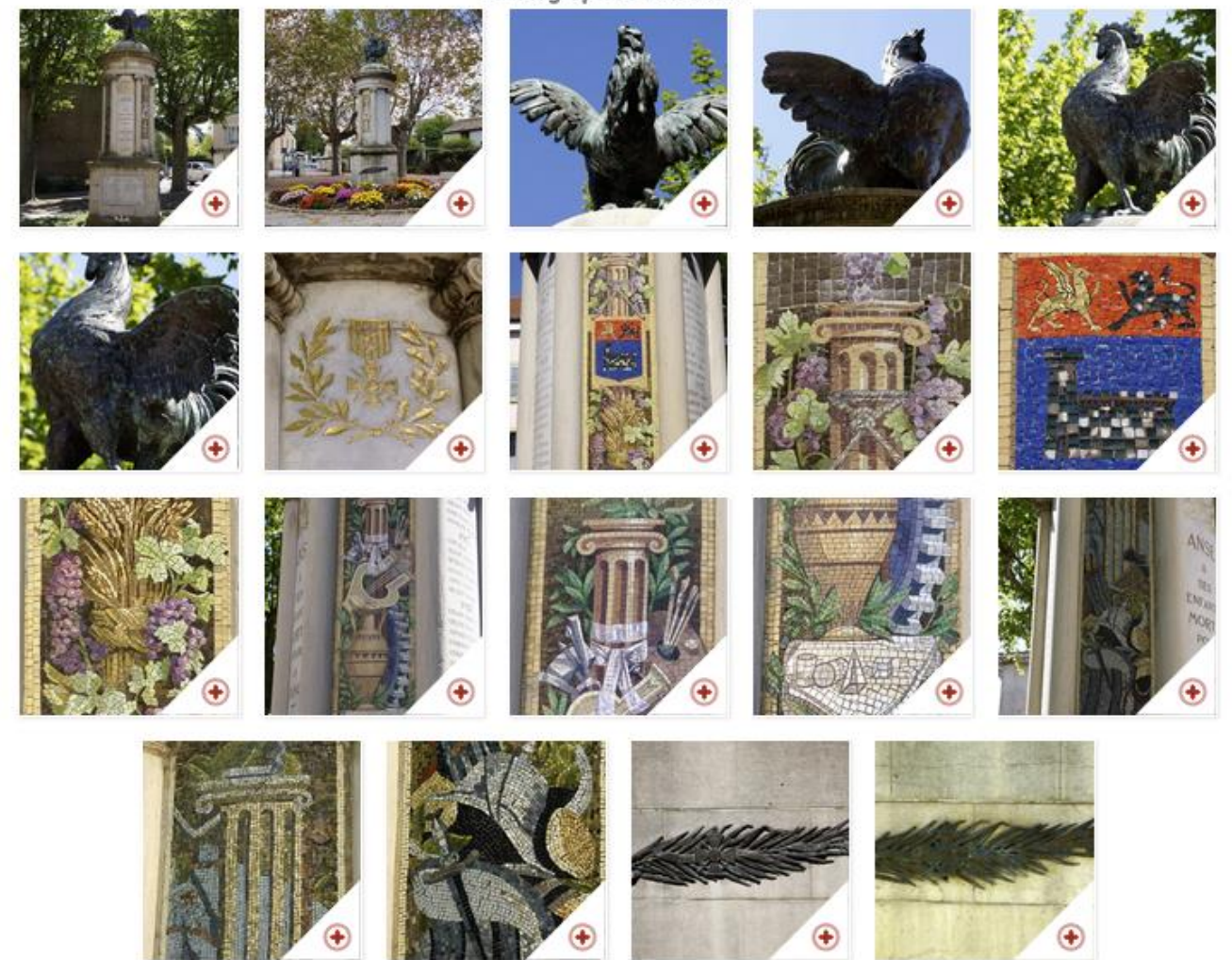

En cliquant sur une photo, vous pourrez la voir en grand et vous avez aussi la possibilité de zoomer pour voir des détails (selon la qualité de la photo bien sûr).

.

Dans la bande supérieure, vous avez plusieurs choix possibles

•••

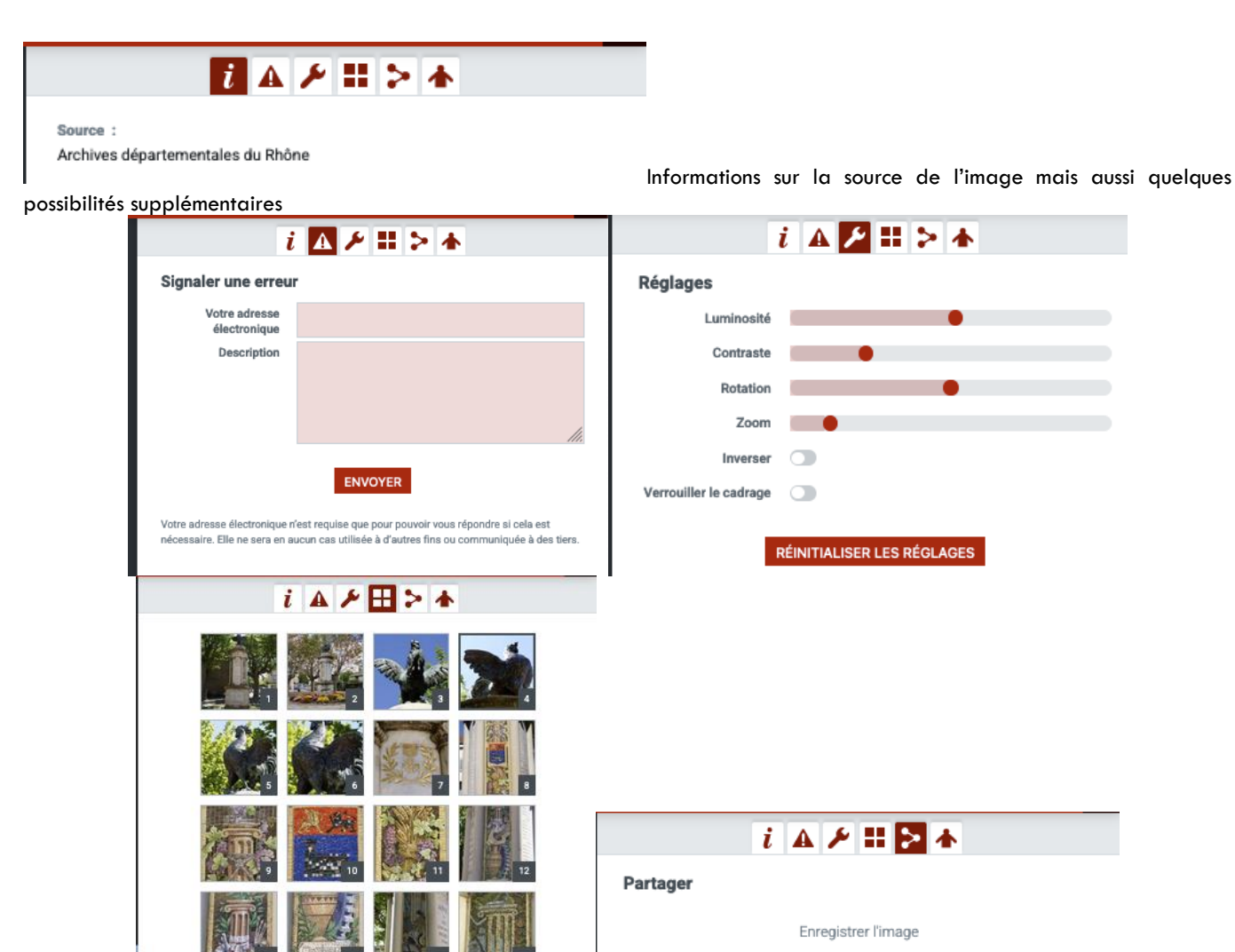

Imprimer Zoomez sur l'image pour améliorer la netteté de l'impression.

19

Et la X pour revenir sur la fiche complète

Enfin vous retrouvez l'Historique du monument au fil des années, avec les documents associés

Historique du monument

| 1920                                                                                                    |                                                                                                  |                  |
|----------------------------------------------------------------------------------------------------|--------------------------------------------------------------------------------------------------|------------------|
| Courriers divers<br>jeudi 7 octobre 1920                                                                                                    |                                                                                                  |                  |
| Préfecture aux Maires                                                                                                    |                                                                                                  |                  |
| AC-Anse                                                                                                    |                                                                                                  |                  |
|                                                                                                    |                                                                                                  |                  |
| The second second secon |                                                                                                  |                  |
| en and an and a fair of the state of the state of the sta |                                                                                                  |                  |
| The second second                                                                                                    |                                                                                                  |                  |
| 1921                                                                                                    |                                                                                                  |                  |
| Projet(s)                                                                                                    |                                                                                                  |                  |
| dimanche 9 janvier 1921                                                                                                    |                                                                                                  |                  |
| Délibération du CM : demande au préfet l'autorisati                                                                                                    | ion de traiter de gré à gré avec M. Masson, sculpteur et M. Rousseau, maitre-maçon à Anse.       |                  |
| AC                                                                                                    |                                                                                                  |                  |
|                                                                                                    |                                                                                                  |                  |
| Mémoire                                                                                                    |                                                                                                  |                  |
| mardi 25 ianvier 1921                                                                                                    |                                                                                                  |                  |
| Mémoire des travaux de taille, sculpture exécutés i                                                                                                    | pour le compte de la commune d'Anse sous les ordres de Monsieur Faussemagne, architecte par F. I | ASSON, sculpteur |
| 41, rue Vendôme Lvon                                                                                                    |                                                                                                  |                  |
| Savoir                                                                                                    |                                                                                                  |                  |
|                                                                                                    |                                                                                                  |                  |
| Ensemble 4 000 francs                                                                                                    |                                                                                                  |                  |
| AC-dase                                                                                                    |                                                                                                  |                  |
|                                                                                                    |                                                                                                  |                  |
| 1 . Hanna                                                                                                    |                                                                                                  |                  |
| The second second secon |                                                                                                  |                  |
| and a final state of the state of the state  |                                                                                                  |                  |
|                                                                                                    |                                                                                                  |                  |
| Devis                                                                                                    |                                                                                                  |                  |
| mardi 1 février 1921                                                                                                    |                                                                                                  |                  |
| Devis estimatif des travaux                                                                                                    |                                                                                                  |                  |
| Détail                                                                                                    |                                                                                                  |                  |
| Terrassement, Maçonnerie                                                                                                    |                                                                                                  |                  |
| Pierre de taille                                                                                                    |                                                                                                  |                  |
| Mosaïque                                                                                                    |                                                                                                  |                  |
| Bronze                                                                                                    |                                                                                                  |                  |
| Recapitulatif                                                                                                    |                                                                                                  |                  |
| 10tal 21 269,00 francs                                                                                                    |                                                                                                  |                  |
| Imprevus 10% 2 126,90 trancs                                                                                                    |                                                                                                  |                  |
| TOTAL GÉNÉRAL 24 459 35 france                                                                                                    |                                                                                                  |                  |
| 40 Area                                                                                                    |                                                                                                  |                  |
| AL-ANSE                                                                                                    |                                                                                                  |                  |
|                                                                                                    |                                                                                                  |                  |
|                                                                                                    |                                                                                                  |                  |
| O INTERNATION                                                                                                    |                                                                                                  |                  |
| Lincitation d                                                                                                    |                                                                                                  |                  |